# AP-SH2AD-0A(SH7205 CPU BOARD)

サンプルプログラム解説

6版 2021年02月05日

| 1. | 概要                                   | 1   |
|----|--------------------------------------|-----|
| 1  | 1 概要                                 | 1   |
| 1  | .2 動作モード                             | 1   |
| 1  | 3 開発環境について                           | 4   |
| 2. | サンプルプログラムの構成                         | 5   |
| 2  | .1 フォルダ構成                            | 5   |
| 2  | .2 ファイル構成                            | 6   |
|    | 2.2.1 USB ホスト用サンプルプログラムのファイル構成構成     | 6   |
|    | 2.2.2 USB ファンクション用サンプルプログラムのファイル構成構成 | 8   |
| 3. | ビルド・動作確認方法                           | .10 |
| 3  | .1 USB ホスト用サンプルプログラム                 | .10 |
| 3  | .2 USB ファンクション用サンプルプログラム             | .12 |
| 4. | 動作説明                                 | .14 |
| 4  | .1 USB ホスト用サンプルプログラムの動作説明            | .14 |
|    | 4.1.1 USB ホスト用サンプルプログラム概要            | .14 |
|    | 4.1.2 USB ホスト動作                      | .16 |
|    | 4.1.3 USB ホスト用サンプルプログラム API 一覧       | .17 |
|    | 4.1.4 USB サンプルプログラム注意事項              | .18 |
| 4  | .2 USB ファンクション用サンプルプログラムの動作説明        | .19 |
|    | 4.2.1 USB ファンクション用サンプルプログラム概要        | .19 |
|    | 4.2.2 USB ファンクション動作                  | .21 |
|    | 4.2.3 USB サンプルプログラム注意事項              | .21 |
| 4  | .3 RAM 動作時のメモリマップ                    | .22 |
| 4  | .4 ROM 動作時のメモリマップ                    | .24 |

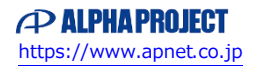

# 1. 概要

### 1.1 概要

本アプリケーションノートでは、AP-SH2AD-0A に付属するサンプルプログラムについて解説します。 AP-SH2AD-0A には、下記のサンプルプログラムが付属しています。

| サンプルプログラム             | 動作内容                  |  |
|-----------------------|-----------------------|--|
| USB ホスト用サンプルプログラム     | ・USB ホスト デバイス情報表示     |  |
|                       | ・シリアル通信               |  |
|                       | ・タイマ割り込み              |  |
|                       | ・CAN 通信               |  |
| USB ファンクション用サンプルプログラム | ・USB ファンクション 仮想シリアル通信 |  |
|                       | ・シリアル通信               |  |
|                       | ・タイマ割り込み              |  |
|                       | ・CAN 通信               |  |

詳細な動作内容に関しては、後述の「4.動作説明」を参照してください。

### 1.2 動作モード

本サンプルプログラムは、AP-SH2AD-0A で動作します。CPU 動作モード、各メモリ設定は下記のようになっています。 モードの設定方法等につきましては、「AP-SH2AD-0A ハードウェアマニュアル」をご覧ください。 なお、下記以外の条件で動作させる場合には、ソースファイルやコンパイラオプションなどを変更する必要があります。

| クロックモード                  | : | MODEO                                               |
|--------------------------|---|-----------------------------------------------------|
| エリア0空間バス幅                | : | 16bit                                               |
| FlashROM 設定              | : | FlashROM を使用する                                      |
| FlashROM ライトプロテクト設定      | : | ライトプロテクト解除                                          |
| SDRAM 設定                 | : | SDRAM を使用する                                         |
| USB ホスト 0 VBUS 設定        | : | PH7 で行う                                             |
| USB ホスト1 VBUS 設定         | : | PH9 で行う                                             |
| USB ホスト 0 OVERCURRENT 設定 | : | PH8 で行う                                             |
| USB ホスト1 OVERCURRENT 設定  | : | PH10 で行う                                            |
| 動作モード                    | : | FlashROM 書き込み時は DEBUG に、<br>動作確認時は NORMAL に設定してください |
| USB チャネル設定               | : | 使用するサンプルプログラムに合わせてください                              |

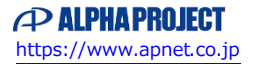

### CPU ボードの設定を製品出荷時の状態とし、以下の各スイッチの設定を行ってください。

| 1 0 0 N N 2 0 N N 3 3 4 4 4 4 4 4 4 4 4 4 4 4 4 4 4 4 | クロックモード<br>エリア 0 空間バス幅<br>FlashROM 設定<br>FlashROM ライトプロテクト設定<br>SDRAM 設定                       | : MODE0<br>: 16bit<br>: FlashROM 使用<br>: ライトプロテクト解除<br>: SDRAM 使用 |
|-------------------------------------------------------|------------------------------------------------------------------------------------------------|-------------------------------------------------------------------|
| SW3                                                   | USB ホスト 0 VBUS 設定<br>USB ホスト 1 VBUS 設定<br>USB ホスト 0 OVERCURRENT 設定<br>USB ホスト 1 OVERCURRENT 設定 | : PH7 で行う<br>: PH9 で行う<br>: PH8 で行う<br>: PH10 で行う                 |
| NORMAL DEBUG<br>SS1                                   | 動作モード設定                                                                                        | : DEBUG                                                           |

Fig1.2-1 FlashROM 書き込み時及び JTAG デバッガ使用時の動作モード設定

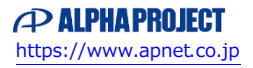

| 1 0 0<br>2 N<br>3 4<br>4 5<br>5 6<br>6 7<br>7 8<br>8 0<br>5 W1 | クロックモード : MODE0<br>エリア 0 空間バス幅 : 16bit<br>FlashROM 設定 : FlashROM 使用<br>FlashROM ライトプロテクト設定 : ライトプロテクト解除<br>SDRAM 設定 : SDRAM 使用          |
|----------------------------------------------------------------|----------------------------------------------------------------------------------------------------|
| SW3                                                            | USB ホスト 0 VBUS 設定 : PH7 で行う<br>USB ホスト 1 VBUS 設定 : PH9 で行う<br>USB ホスト 0 OVERCURRENT 設定 : PH8 で行う<br>USB ホスト 1 OVERCURRENT 設定 : PH10 で行う |
| NORMAL DEBUG<br>SS1                                            | 動作モード設定 : NORMAL                                                                                                    |
| FUC HOST<br>JSW1                                               | USB チャネル設定 : HOST<br>(USB ホスト用サンプルプログラム動作時)                                                                                             |
| FUC HOST                                                       | USB チャネル設定 : FUNC<br>(USB ファンクション用サンプルプログラム動作時)                                                                                         |

Fig1.2-2 動作確認時の動作モード設定

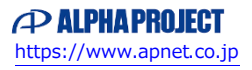

### 1.3 開発環境について

本サンプルプログラムは統合開発環境 High-performance Embedded Workshop(以下、「HEW」という)を用いて開発されており ます。サンプルプログラムに対応する開発環境、コンパイラのバージョンは次のようになります。

| フォルダ | 開発環境 | バージョン               | コンパイラ名            | バージョン          | 備考                                |
|------|------|---------------------|-------------------|----------------|-----------------------------------|
| shc  | HEW  | V 3.01.08.000<br>以降 | SHC <sup>*1</sup> | V9.0.1.0<br>以降 | SuperHファミリ用C/C++コンパイラパッ<br>ケージに付属 |

※1 「SuperH ファミリ用 C/C++コンパイラ」です。ルネサス エレクトロニクス株式会社のウェブサイトより評価版をダウンロ ードできます。

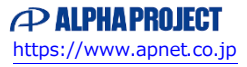

# 2. サンプルプログラムの構成

### 2.1 フォルダ構成

サンプルプログラムは下記のようなフォルダ構成になっています。 SH7205 はデュアルコアアーキテクチャを採用しています。その為、サンプルプログラムでは2つの CPU (CPU0 と CPU1) ごとにプ ロジェクトを作成しています。CPU ごとの動作内容に関しては、「4.動作説明」を参照してください。

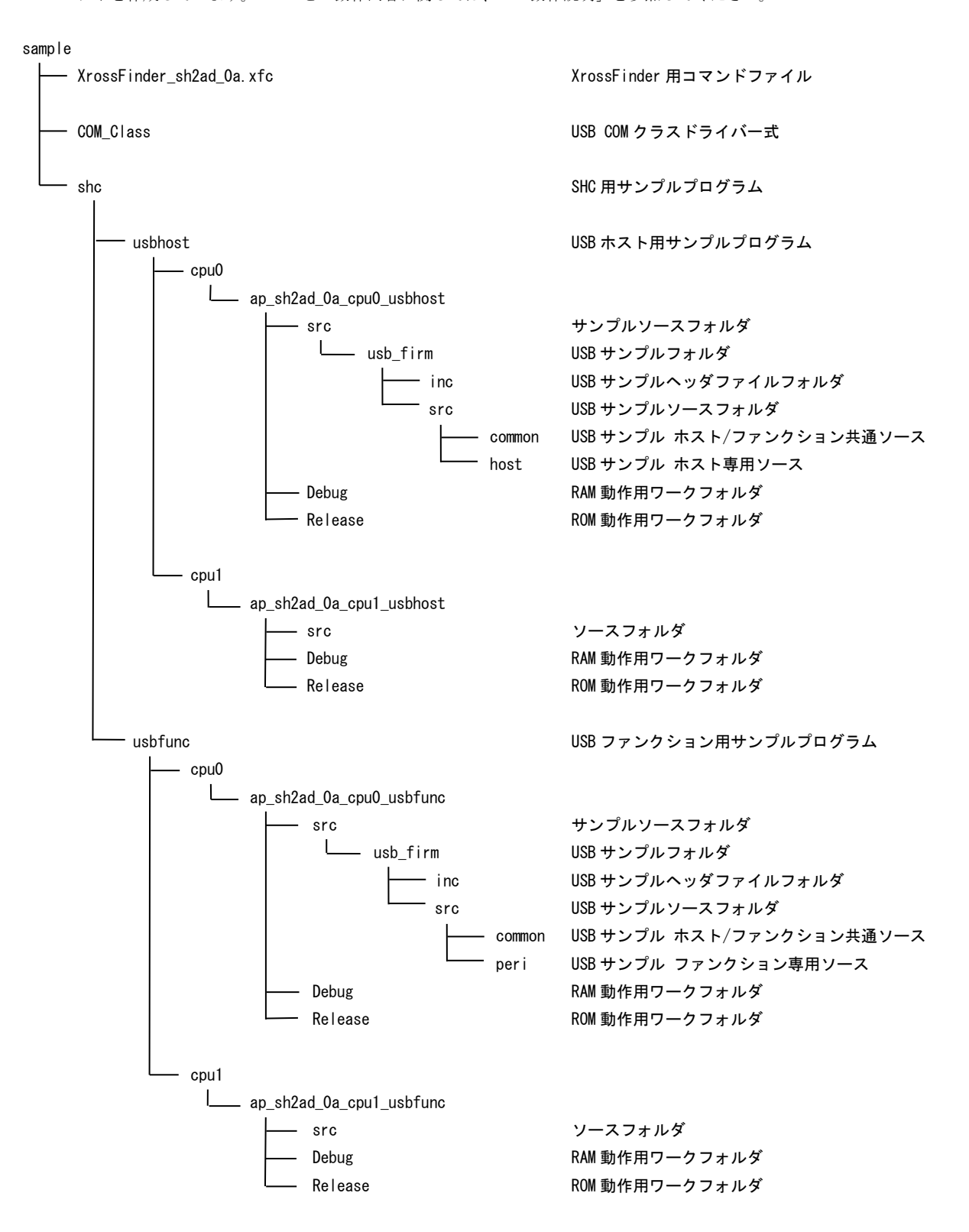

AP-SH2AD-0A (SH7205 CPU BOARD) サンプルプログラム解説 <sup>e2021</sup> ALPHA PROJECT Co., LTD.

#### 2.2 ファイル構成

- 2.2.1 USB ホスト用サンプルプログラムのファイル構成
  - (1)CPU0 側

CPU0 側の USB ホスト用サンプルプログラムは以下のファイルで構成されています。

<shc¥usbhost¥cpu0 フォルダ内> ap\_sh2ad\_0a\_cpu0\_usbhost.hws ... HEW 用ワークスペースファイル <shc¥usbhost¥cpu0¥ap\_sh2ad\_0a\_cpu0\_usbhost フォルダ内> ap\_sh2ad\_0a\_cpu0\_usbhost.hwp ··· HEW 用プロジェクトファイル <shc¥usbhost¥cpu0¥ap\_sh2ad\_0a\_cpu0\_usbhost¥src フォルダ内> main.c ... メイン処理 sci.c . . . シリアル処理 ··· CAN 処理 can. c ... boot.c CPU 初期化処理 common.h . . . 共通ヘッダファイル 7205. h . . . SH7205 内部レジスタ定義ヘッダファイル vector.c . . . 割込ベクタテーブル BordDepend.h . . . ボード依存ヘッダファイル typedefine.h . . . タイプ定義ファイル section.src ... セクション定義ファイル <shc¥usbhost¥cpu0¥ap\_sh2ad\_0a\_cpu0\_usbhost¥src¥usb\_firm フォルダ内> c\_version.h ··· バージョン情報ファイル <shc¥usbhost¥cpu0¥ap\_sh2ad\_0a\_cpu0\_usbhost¥src¥usb\_firm¥src フォルダ内> c\_datatbl.c ··· USB サンプル用データバッファ h main.c . . . USB サンプル用メインソース . . . common USB サンプル ホスト/ファンクション共通ソースフォルダ host . . . USB サンプル ホスト専用ソースフォルダ <shc¥usbhost¥cpu0¥ap\_sh2ad\_0a\_cpu0\_usbhost¥Debug フォルダ内> ap\_sh2ad\_0a\_cpu0\_usbhost.abs ... RAM 動作用オブジェクトファイル(elf 形式) ap\_sh2ad\_0a\_cpu0\_usbhost.mot . . . RAM 動作用モトローラ S フォーマット形式ファイル ap\_sh2ad\_0a\_cpu0\_usbhost.map ... RAM 動作用マップファイル コンパイル後は、.obj,.lib 等のファイルが生成されます <shc¥usbhost¥cpu0¥ap\_sh2ad\_0a\_cpu0\_usbhost¥Release フォルダ内> ap\_sh2ad\_0a\_cpu0\_usbhost.abs ... ROM 動作用オブジェクトファイル (elf 形式) ap\_sh2ad\_0a\_cpu0\_usbhost.mot ROM 動作用モトローラ S フォーマット形式ファイル . . . ap\_sh2ad\_0a\_cpu0\_usbhost.map ... ROM 動作用マップファイル コンパイル後は、.obj,.lib 等のファイルが生成されます

### (2) CPU1 側

| CPU1 側の USB ホスト用サンプルプログラムは                                                                                                    | 以下のフ    | ファイルで構成されています。                      |
|----------------------------------------------------------------------------------------------------|---------|-------------------------------------|
| <shc¥usbhost¥cpu1 フォルダ内=""></shc¥usbhost¥cpu1>                                                                                   |         |                                     |
| ap_sh2ad_0a_cpu1_usbhost.hws                                                                                                    |         | HEW 用ワークスペースファイル                    |
| <shc¥usbhost¥cpu1¥ap_sh2ad_0a_cpu1_usbhc< td=""><td>ost フォ</td><td>ルダ内&gt;</td></shc¥usbhost¥cpu1¥ap_sh2ad_0a_cpu1_usbhc<>       | ost フォ  | ルダ内>                                |
| ap_sh2ad_0a_cpu1_usbhost.hwp                                                                                                    |         | HEW 用プロジェクトファイル                     |
| <shc¥usbhost¥cpu1¥ap_sh2ad_0a_cpu1_usbhc< td=""><td>ost¥src</td><td>フォルダ内&gt;</td></shc¥usbhost¥cpu1¥ap_sh2ad_0a_cpu1_usbhc<>    | ost¥src | フォルダ内>                              |
| main.c                                                                                                    |         | メイン処理                               |
| timer.c                                                                                                    | •••     | タイマ処理                               |
| boot.c                                                                                                    |         | CPU 初期化処理                           |
| common.h                                                                                                    |         | 共通ヘッダファイル                           |
| 7205. h                                                                                                    |         | SH7205 内部レジスタ定義ヘッダファイル              |
| vector.c                                                                                                    |         | 割込べクタテーブル                           |
| BordDepend. h                                                                                                    |         | ボード依存ヘッダファイル                        |
| typedetine.h                                                                                                    | •••     | タイフ定義ファイル                           |
| Section. Src                                                                                                    |         | セクション定義ノアイル                         |
| <shc¥usbhost¥cpu1¥ap_sh2ad_0a_cpu1_usbh< td=""><td>ost¥Deb</td><td>ug フォルダ内&gt;</td></shc¥usbhost¥cpu1¥ap_sh2ad_0a_cpu1_usbh<>   | ost¥Deb | ug フォルダ内>                           |
| ap_sh2ad_0a_cpu1_usbhost.abs                                                                                                    | •••     | RAM 動作用オブジェクトファイル(elf 形式)           |
| ap_sh2ad_0a_cpu1_usbhost.mot                                                                                                    |         | RAM 動作用モトローラ S フォーマット形式ファイル         |
| ap_sh2ad_0a_cpu1_usbhost.map                                                                                                    |         | RAM 動作用マップファイル                      |
|                                                                                                    |         | コンパイル後は、.obj,.lib 等のファイルが生成されます     |
| <shc¥usbhost¥cpu1¥ap_sh2ad_0a_cpu1_usbh< td=""><td>ost¥Rel</td><td>ease フォルダ内&gt;</td></shc¥usbhost¥cpu1¥ap_sh2ad_0a_cpu1_usbh<> | ost¥Rel | ease フォルダ内>                         |
| ap_sh2ad_0a_cpu1_usbhost.abs                                                                                                    |         | ROM 動作用オブジェクトファイル(elf 形式)           |
| ap sh2ad Oa cpu1 usbhost.mot                                                                                                    |         | ROM 動作用モトローラ S フォーマット形式ファイル         |
| ap sh2ad 0a cpu1 usbhost map                                                                                                    |         | ROM 動作用マップファイル                      |
|                                                                                                    |         | コンパイル後け obj lib 笙のファイルが生成されます       |
|                                                                                                    |         | コンハール(xia、 obj, i ib 寺のノノールの工成C16より |

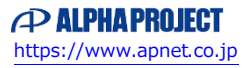

2.2.2 USB ファンクション用サンプルプログラムのファイル構成

(1) CPU0 側

CPU0 側の USB ファンクション用サンプルプログラムは以下のファイルで構成されています。 <shc¥usbfunc¥cpu0 フォルダ内> ap\_sh2ad\_0a\_cpu0\_usbfunc. hws HEW 用ワークスペースファイル . . . <shc¥usbfunc¥cpu0¥ap\_sh2ad\_0a\_cpu0\_usbfunc フォルダ内> ap\_sh2ad\_0a\_cpu0\_usbfunc.hwp . . . HEW 用プロジェクトファイル <shc¥usbfunc¥cpu0¥ap\_sh2ad\_0a\_cpu0\_usbfunc¥src フォルダ内> main.c ・・・ メイン処理 sci.c ・・・ シリアル処理 ··· CAN 処理 can. c boot.c . . . CPU 初期化処理 . . . common.h 共通ヘッダファイル 7205. h ... SH7205 内部レジスタ定義ヘッダファイル vector.c . . . 割込ベクタテーブル BordDepend.h . . . ボード依存ヘッダファイル typedefine.h . . . タイプ定義ファイル . . . section.src セクション定義ファイル <shc¥usbfunc¥cpu0¥ap\_sh2ad\_0a\_cpu0\_usbfunc¥src¥usb\_firm フォルダ内> c\_version.h ··· バージョン情報ファイル <shc¥usbfunc¥cpu0¥ap\_sh2ad\_0a\_cpu0\_usbfunc¥src¥usb\_firm¥src フォルダ内> c\_datatbl.c . . . USB サンプル用データバッファ . . . USB サンプル用メインソース p\_main.c common . . . USB サンプル ホスト/ファンクション共通ソースフォルダ peri . . . USB サンプル ファンクション専用ソースフォルダ <shc¥usbfunc¥cpu0¥ap\_sh2ad\_0a\_cpu0\_usbfunc¥Debug フォルダ内> ... ap\_sh2ad\_0a\_cpu0\_usbfunc.abs RAM 動作用オブジェクトファイル(elf 形式) ap\_sh2ad\_0a\_cpu0\_usbfunc.mot RAM 動作用モトローラ S フォーマット形式ファイル . . . ap\_sh2ad\_0a\_cpu0\_usbfunc.map ... RAM 動作用マップファイル コンパイル後は、.obj,.lib 等のファイルが生成されます <shc¥usbfunc¥cpu0¥ap\_sh2ad\_0a\_cpu0\_usbfunc¥Release フォルダ内> ap\_sh2ad\_0a\_cpu0\_usbfunc.abs . . . ROM 動作用オブジェクトファイル (elf 形式) ap\_sh2ad\_0a\_cpu0\_usbfunc.mot ROM 動作用モトローラ S フォーマット形式ファイル . . . ap\_sh2ad\_0a\_cpu0\_usbfunc.map ... ROM 動作用マップファイル コンパイル後は、.obj,.lib 等のファイルが生成されます

### (1) CPU1 側

| CPU1 側の USB ファンクション用サンプルプログラムは以下のファイルで構成されています。                                                                                  |         |                                    |  |  |
|----------------------------------------------------------------------------------------------------|---------|------------------------------------|--|--|
| <shc¥usbfunc¥cpu1 フォルダ内=""></shc¥usbfunc¥cpu1>                                                                                   |         |                                    |  |  |
| ap_sh2ad_0a_cpu1_usbfunc.hws                                                                                                    |         | HEW 用ワークスペースファイル                   |  |  |
| <shc¥usbfunc¥cpu1¥ap_sh2ad_0a_cpu1_usbfu< td=""><td>inc フォ</td><td>ルダ内&gt;</td></shc¥usbfunc¥cpu1¥ap_sh2ad_0a_cpu1_usbfu<>       | inc フォ  | ルダ内>                               |  |  |
| ap_sh2ad_0a_cpu1_usbfunc.hwp                                                                                                    |         | HEW 用プロジェクトファイル                    |  |  |
| <shc¥usbfunc¥cpu1¥ap_sh2ad_0a_cpu1_usbfu< td=""><td>unc¥src</td><td>フォルダ内&gt;</td></shc¥usbfunc¥cpu1¥ap_sh2ad_0a_cpu1_usbfu<>    | unc¥src | フォルダ内>                             |  |  |
| main.c                                                                                                    |         | メイン処理                              |  |  |
| timer.c                                                                                                    | •••     | タイマ処理                              |  |  |
| boot.c                                                                                                    |         | CPU 初期化処理                          |  |  |
| common.h                                                                                                    |         | 共通ヘッダファイル                          |  |  |
| 7205. h                                                                                                    |         | SH7205 内部レジスタ定義ヘッダファイル             |  |  |
| vector.c                                                                                                    |         | 割込ベクタテーブル                          |  |  |
| BordDepend. h                                                                                                    |         | ボード依存ヘッダファイル                       |  |  |
| typedefine. h                                                                                                    |         | タイプ定義ファイル                          |  |  |
| section. src                                                                                                    |         | セクション定義ファイル                        |  |  |
| <shc¥usbfunc¥cpu1¥ap_sh2ad_0a_cpu1_usbf< td=""><td>unc¥Deb</td><td>ug フォルダ内&gt;</td></shc¥usbfunc¥cpu1¥ap_sh2ad_0a_cpu1_usbf<>   | unc¥Deb | ug フォルダ内>                          |  |  |
| ap_sh2ad_0a_cpu1_usbfunc.abs                                                                                                    |         | RAM 動作用オブジェクトファイル (elf 形式)         |  |  |
| ap_sh2ad_0a_cpu1_usbfunc.mot                                                                                                    |         | RAM 動作用モトローラ S フォーマット形式ファイル        |  |  |
| ap_sh2ad_0a_cpu1_usbfunc.map                                                                                                    |         | RAM 動作用マップファイル                     |  |  |
|                                                                                                    |         | コンパイル後は、.obj,.lib 等のファイルが生成されます    |  |  |
| <shc¥usbfunc¥cpu1¥ap_sh2ad_0a_cpu1_usbf< td=""><td>unc¥Rel</td><td>ease フォルダ内&gt;</td></shc¥usbfunc¥cpu1¥ap_sh2ad_0a_cpu1_usbf<> | unc¥Rel | ease フォルダ内>                        |  |  |
| ap sh2ad Oa cpu1 usbfunc.abs                                                                                                    |         | ROM 動作用オブジェクトファイル(elf 形式)          |  |  |
| ap sh2ad 0a cpu1 usbfunc mot                                                                                                    |         | ROM 動作用モトローラ S フォーマット形式ファイル        |  |  |
| an sh2ad 0a cnu1 ushfunc man                                                                                                    |         | ROM 動作田マップファイル                     |  |  |
|                                                                                                    |         |                                    |  |  |
|                                                                                                    |         | コンハ1 ル仮は、 00 J. 110 寺のノア1 ルが生成されまり |  |  |

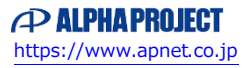

アプリケーションノート AN152

# ビルド・動作確認方法

- 3.1 USB ホスト用サンプルプログラム
  - (1)ビルド
    - ① HEW を起動し、ap\_sh2ad\_0a\_cpu0\_usbhost.hws を読み込みます。
    - ② 最初の読み込みを行ったときに、「ワークスペース (Workspace) が移動しました」という内容の確認メッセージが表示されますので「はい」を選択してください。
    - ③ 最初の読み込みを行ったときに、コンパイラバージョンによって、バージョンの選択を行うダイアログが表示される ことがあります。表示された場合には、使用するコンパイラバージョンを選択してください。
    - ④ [Build]ボタン横のリストボックス [Configuration Section]から、[Release]を選択します。
      ¥Release ワークフォルダ内に ROM 動作用のオブジェクトが生成されます。
    - ⑤ メニューの [Build] [Build] を実行してください。ap\_sh2ad\_0a\_cpu0\_usbhost.mot、ap\_sh2ad\_0a\_cpu0\_usbhost.abs が出力されます。
    - このとき、マップファイルは、ワークフォルダに作成されます。
    - ⑥ HEW を一度終了して、再度起動した後に ap\_sh2ad\_0a\_cpu1\_usbhost. hws を読み込みます。
    - ⑦ 上記②~⑤と同様にビルドを行ってください。

HEW の詳細な使用方法につきましては、HEW のマニュアルを参照してください。

JTAG デバッガを使用し、RAM上でデバッグをされる場合には、上記④の際に、リストボックス「Configuration Section」 から、「Debug」を選択し、ビルドしてください。これにより、RAM上で動作するオブジェクトが生成されます。 なお、この場合、オブジェクトは、¥Release フォルダ内ではなく、¥Debug フォルダ内に出力されます。

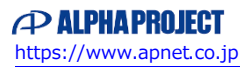

#### (2) プログラムの書き込み

- ① AP-SH2AD-0A のスイッチを「1.2 動作モード」「Fig1.2-1 FlashROM 書き込み時の動作モード設定」に合わせて設定します。
- ② アダプタ (HJ-LINK / XrossFinder / XrossFinder Evo) を使用して PC とボードを繋ぎます。
- ③ FlashWriter EX を起動して、「Table3.1-1 FlashWriter EX の設定」を参考に設定を行ってください。
- ④ FlashWriter EX で、¥sample フォルダ直下にある XrossFinder\_sh2ad\_0a.xfc コマンドファイルを使用するように 設定してください。
- ⑤ shc¥usbhost¥cpu0¥ap\_sh2ad\_0a\_cpu0\_usbhost¥Release フォルダ内の ap\_sh2ad\_0a\_cpu0\_usbhost.mot を「File」メニ ューの「Open」から開きます。その後、「File」メニューの「Marge」から

shc¥usbhost¥cpu1¥ap\_sh2ad\_0a\_cpu1\_usbhost¥Release フォルダ内の ap\_sh2ad\_0a\_cpu1\_usbhost.mot を開き、ボード に書き込みを行います。

(cpu0 と cpu1 の両方の mot ファイルを「Open」で開くと、先に読み込んだファイルの情報が消去されてしまいます。 両方の mot ファイルをボードに書き込む際は、上記の方法に従い FlashWriter EX のマージ機能を使用するようにして ください。)

FlashWriter EXの使用方法の詳細につきましては、FlashWriter EXのマニュアルを参照してください。

| アダプタ設定                              | XrossFinder Evo 使用時は「XrossFinder Evo」 |  |
|-------------------------------------|---------------------------------------|--|
|                                     | XrossFinder 使用時は「XrossFinder」         |  |
|                                     | HJ-LINK 使用時は「HJ-LINK」                 |  |
| JTAG クロック                           | 10MHz 以下                              |  |
| (XrossFinder / XrossFinder Evo 使用時) |                                       |  |
| CPU                                 | SH7205                                |  |
| BaseAddress                         | 0000000                               |  |
| FlashROM                            | S29GL128P ※1                          |  |
| Bus Size                            | 16                                    |  |

### Table3.1-1 FlashWriter EX の設定

※1. 本ボードに実装されている FlashROM は、生産中止等の理由により変更することがございます。本アプリケーションノートでの設定は、「S29GL128P90TFIR20 (SPANSION)」が実装されているボードでの設定となります。お手元の CPU ボードに実装されている FlashROM の型番と異なっている場合には、お手元のボードに実装されている FlashROM の型番にあわせて設定を行ってください。

### (3)動作確認

① AP-SH2AD-0Aのスイッチを「1.2動作モード」「Fig1.2-2動作確認時の動作モード設定」に合わせて設定します。
 ② 電源を投入し、サンプルプログラムの動作を確認してください。

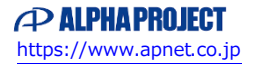

### 3.2 USB ファンクション用サンプルプログラム

- (1)ビルド
  - ① HEW を起動し、ap\_sh2ad\_0a\_cpu0\_usbfunc.hws を読み込みます。
  - ② 最初の読み込みを行ったときに、「ワークスペース(Workspace)が移動しました」という内容の確認メッセージが表示されますので「はい」を選択してください。
  - ③ 最初の読み込みを行ったときに、コンパイラバージョンによって、バージョンの選択を行うダイアログが表示される ことがあります。表示された場合には、使用するコンパイラバージョンを選択してください。
  - ④ [Build]ボタン横のリストボックス [Configuration Section]から、[Release]を選択します。
    ¥Release ワークフォルダ内に ROM 動作用のオブジェクトが生成されます。
  - ⑤ メニューの [Build] [Build] を実行してください。ap\_sh2ad\_0a\_cpu0\_usbfunc.mot、ap\_sh2ad\_0a\_cpu0\_usbfunc.abs が出力されます。
    - このとき、マップファイルは、ワークフォルダに作成されます。
  - ⑥ HEW を一度終了して、再度起動した後に ap\_sh2ad\_0a\_cpu1\_usbfunc. hws を読み込みます。
  - ⑦ 上記②~⑤と同様にビルドを行ってください。

HEW の詳細な使用方法につきましては、HEW のマニュアルを参照してください。

JTAG デバッガを使用し、RAM上でデバッグをされる場合には、上記④の際に、リストボックス「Configuration Section」 から、「Debug」を選択し、ビルドしてください。これにより、RAM上で動作するオブジェクトが生成されます。 なお、この場合、オブジェクトは、¥Release フォルダ内ではなく、¥Debug フォルダ内に出力されます。

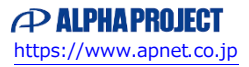

#### (2) プログラムの書き込み

- ① AP-SH2AD-0A のスイッチを「1.2 動作モード」「Fig1.2-1 FlashROM 書き込み時の動作モード設定」に合わせて設定します。
- ② アダプタ (HJ-LINK / XrossFinder / XrossFinder Evo) を使用して PC とボードを繋ぎます。
- ③ FlashWriter EX を起動して、「Table3.2-1 FlashWriter EX の設定」を参考に設定を行ってください。
- ④ FlashWriter EX で、¥sample フォルダ直下にある XrossFinder\_sh2ad\_0a. xfc コマンドファイルを使用するように 設定してください。
- ⑤ shc¥usbfunc¥cpu0¥ap\_sh2ad\_0a\_cpu0\_usbfunc¥Release フォルダ内の ap\_sh2ad\_0a\_cpu0\_usbfunc.mot を「File」メニ ューの「Open」から開きます。その後、「File」メニューの「Marge」から
  - shc¥usbfunc¥cpu1¥ap\_sh2ad\_0a\_cpu1\_usbfunc¥Release フォルダ内の ap\_sh2ad\_0a\_cpu1\_usbfunc.mot を開き、ボード に書き込みを行います。

(cpu0 と cpu1 の両方の mot ファイルを「Open」で開くと、先に読み込んだファイルの情報が消去されてしまいます。 両方の mot ファイルをボードに書き込む際は、上記の方法に従い FlashWriter EX のマージ機能を使用するようにして ください。)

FlashWriter EXの使用方法の詳細につきましては、FlashWriter EXのマニュアルを参照してください。

| アダプタ設定                              | XrossFinder Evo 使用時は「XrossFinder Evo」<br>XrossFinder 使用時は「XrossFinder」<br>HJ-LINK 使用時は「HJ-LINK」 |  |
|-------------------------------------|-------------------------------------------------------------------------------------------------|--|
| JTAG クロック                           | 10MHz 以下                                                                                        |  |
| (XrossFinder / XrossFinder Evo 使用時) |                                                                                                 |  |
| CPU                                 | SH7205                                                                                          |  |
| BaseAddress                         | 0000000                                                                                         |  |
| FlashROM                            | S29GL128P ※1                                                                                    |  |
| Bus Size                            | 16                                                                                              |  |

### Table3.2-1 FlashWriter EX の設定

※1. 本ボードに実装されている FlashROM は、生産中止等の理由により変更することがございます。本アプリケーションノートでの設定は、「S29GL128P90TFIR20 (SPANSION)」が実装されているボードでの設定となります。お手元の CPU ボードに実装されている FlashROM の型番と異なっている場合には、お手元のボードに実装されている FlashROM の型番にあわせて設定を行ってください。

#### (3)動作確認

① AP-SH2AD-0Aのスイッチを「1.2動作モード」「Fig1.2-2動作確認時の動作モード設定」に合わせて設定します。
 ② 電源を投入し、サンプルプログラムの動作を確認してください。

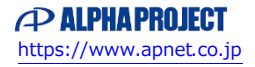

### 4. 動作説明

- 4.1 USB ホスト用サンプルプログラムの動作説明
- 4.1.1 USB ホスト用サンプルプログラム概要

USB ホスト用サンプルプログラムは、下記の動作を行います。

<u>CPU0 側の動作内容</u>

- ROM 動作の場合、起動時に Flash ROM 内のプログラムやデータを読み出して SDRAM にコピーします。 その後、SDRAM 上でアプリケーションを開始します。
- SCIF (SCI0) でエコーバックを行います。(送受信割り込み使用)
  SCIF から受信した値をそのまま、SCIF へ送信します。
  COM ポートの設定は、38400bps、ビット長8、パリティなし、ストップビット1、フロー制御なしです。
  動作確認は、パソコン上のターミナルソフト(ハイパーターミナルなど)を使用して行ってください。
- CAN I/F でエコーバックを行います。以下の設定で、受信したデータをそのまま送信します。
  CAN の設定は、送信 ID:B' 101010100、受信 ID:B' 10101010101、スタンダードフォーマット、
  データフレーム、データ長 1byte、通信速度 490kbps (TSG1=10 (11tq), TSE2=4 (5tq), SJW=0, BSP=0, BRP=1)です。
- USB ホストに USB メモリを接続すると、SCIF (SCI0)から接続状況とデバイス情報を出力します。 ※1
  ※1. USB ホスト動作の詳細は、「4.1.2 USB ホスト動作」を参照してください。

CPU1 側の動作内容

- ROM 動作の場合、起動時に Flash ROM 内のプログラムやデータを読み出して SDRAM にコピーします。 その後、SDRAM 上でアプリケーションを開始します。
- LD1 (緑の LED) を 500msec 間隔で 0N/0FF します。(CMT0 割り込み使用)
- LD2(緑の LED)を 1000msec 間隔で 0N/0FF します。(CMT1 割り込み使用)
- CN2、CN4のポートより方形波を出力します。周期とピン番号を次のページに示します。

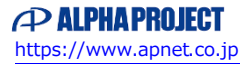

### CN2 方形波出力端子一覧

| ピン番号 | ピン名                                          | 周期     | 備考      |
|------|----------------------------------------------|--------|---------|
| 19   | PJ12/VIDATA7/#SCS1/FRB                       | 20msec | CMTO 使用 |
| 20   | PJ11/VIDATA6/SS01                            | 20msec | CMTO 使用 |
| 21   | PJ10/VIDATA5/SSI1/AUDATA3                    | 20msec | CMTO 使用 |
| 22   | PJ9/VIDATA4/SSCK1/AUDATA2                    | 20msec | CMTO 使用 |
| 23   | PJ8/VIDATA3/TIOC1B/NAF7/AUDATA1              | 20msec | CMT0 使用 |
| 24   | PJ7/VIDATA2/TIOC1A/NAF6/AUDATA0              | 20msec | CMT0 使用 |
| 25   | PJ6/VIDATA1/#TEND3/FCE/AUDSYNC               | 20msec | CMT0 使用 |
| 26   | PJ5/VIDATAO/#DACK3/#DACT3/FSC/<br>TxD4/AUDCK | 20msec | CMTO 使用 |
| 27   | PJ4/VICLK/DREQ3/FOE/RxD4                     | 20msec | CMTO 使用 |
| 28   | PJ3/IRQ7/TIOCOD/TxD3                         | 20msec | CMTO 使用 |
| 29   | PJ2/IRQ6/TIOCOC/RxD3                         | 20msec | CMTO 使用 |
| 30   | PJ1/IRQ5/TIOC0B                              | 20msec | CMTO 使用 |
| 31   | PJ0/IRQ4/TIOCOA                              | 20msec | CMTO 使用 |

信号名に#がついているものは負論理を表します。

# CN4 方形波出力端子一覧

| ピン番号  | ピン名                              | 周期     | 備考      |
|-------|----------------------------------|--------|---------|
| 25    | PC10/DIRECTION/#TEND1/#FCE/PINT6 | 10msec | CMT1 使用 |
| 26    | PC9/IDERST#/#DACK1/NAF7          | 10msec | CMT1 使用 |
|       | /PINT5/#DACT1                    |        |         |
| 27    | PC8/IDEINT/DREQ1/NAF6/PINT4      | 10msec | CMT1 使用 |
| 28    | PC7/IDEIORDY/TIOC4D/NAF5/PINT3   | 10msec | CMT1 使用 |
| 29    | PC6/IDEIORD#/TIOC4C/NAF4/PINT2   | 10msec | CMT1 使用 |
| 30    | PC5/IDEIOWR#/TIOC4B/NAF3/PINT1   | 10msec | CMT1 使用 |
| 31    | PC4/IODREQ/TIOC4A/NAF2/PINT0     | 10msec | CMT1 使用 |
| 32    | PC3/IODACK#/TCLKD/NAF1/IRQ3      | 10msec | CMT1 使用 |
| 33    | PC2/IDEA2/TCLKC/NAF0/IRQ2        | 10msec | CMT1 使用 |
| 34    | PC1/IDEA1/TCLKB/FSC/IRQ1         | 10msec | CMT1 使用 |
| 35    | PC0/IDEA0/TCLKA/FOE/IRQ0         | 10msec | CMT1 使用 |
| 信日白油以 |                                  |        |         |

信号名に#がついているものは負論理を表します。

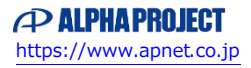

#### 4.1.2 USB ホスト動作

以下の手順に従い、USB ホストの動作を確認してください。

- ① CPU ボードとパソコンをシリアルケーブルで接続します。
- ② パソコン上でターミナルソフト(ハイパーターミナルなど)を起動し、COM ポートの設定を行います。
  COM ポートの設定は、38400bps、ビット長8、パリティなし、ストップビット1、フロー制御なしです。
- ③ CPU ボードに電源を投入し、サンプルプログラムを動作させます。
- ④ 電源を投入後、ターミナルソフト上に現在の接続状況が表示されます。以下のような表示が出ていることを確認して ください。

| Detach Port O |  |
|---------------|--|
| Detach Port 1 |  |

⑤ USB ホストポート(CN8)のポート0(上側)に USB メモリを挿入します。

⑥ USBメモリを挿入すると、自動的に USBメモリの接続状況とデバイス情報がターミナルソフト上に表示されます。以下のような表示が出ていることを確認してください。

| Attach Port 0                                                  |  |
|----------------------------------------------------------------|--|
| Hi-Speed Device                                                |  |
| USB Address is 1                                               |  |
|                                                                |  |
| Get configuration (Device descriptor)                          |  |
| PASS!                                                          |  |
| Device descriptor dump :                                       |  |
| 12  01  00  02  00  00  00  40  8f  05  87  63  41  01  01  02 |  |
| 03 01                                                          |  |
|                                                                |  |
| Device descriptor fields :                                     |  |
| bLength : 0x12                                                 |  |
| ·                                                              |  |
|                                                                |  |
| ·                                                              |  |
| ※ □下に デバイスのディスクⅡプタ信報が表示されます                                    |  |
| ※、め下に、ファビハのティハンラファ 旧報が教小されます。                                  |  |
| 上記の表示も含め、表示される情報は接続する USB メモリにより異なります。                         |  |

⑦ 上記の表示が出たことを確認した後に、USBメモリを抜いてください。ターミナルソフト上に切断状況が表示されます。以下のような表示が出ていることを確認してください。

Detach Port O-----

### アプリケーションノート AN152

⑧ USB ホストポート(CN8)のポート1(下側)に USB メモリを挿入します。

⑨ USB メモリを挿入すると、自動的に USB メモリの接続状況とデバイス情報がターミナルソフト上に表示されます。以下のような表示が出ていることを確認してください。

| Attach Port | 1                                            |
|-------------|----------------------------------------------|
| Hi-Speed De | vice                                         |
| USB Address | is 2                                         |
| Cot configu | ration (Davies descriptor)                   |
| PASS!       | Tation (Device descriptor)                   |
| Device      | descriptor dump :                            |
| 12          | 01 00 02 00 00 00 40 8f 05 87 63 41 01 01 02 |
| 03          | 01                                           |
|             |                                              |
| Device      | descriptor fields :                          |
| bLe         | ngth : 0x12 .                                |
|             | •                                            |
| bLe         | ngth : 0x12 .                                |
| ※.以下に       | 、デバイスのディスクリプタ情報が表示されます。                      |
| ト記の         | まテル今め、まテキカス信報け接続する IKP メエリに上り思わります           |
| 上記の         | 衣小も占め、衣小さ40の目報は按説りる USD メモリにより共なります。         |

① 上記の表示が出たことを確認した後に、USBメモリを抜いてください。ターミナルソフト上に切断状況が表示されます。以下のような表示が出ていることを確認してください。

|--|

⑪ 以上で USB ホストの動作は終了です。

#### 4.1.3 USB ホスト用サンプルプログラム API 一覧

USB ホスト用サンプルプログラムの主要 API 一覧は以下の通りです。

| API 名          | 内容説明             |  |
|----------------|------------------|--|
| H_ModeInit     | USB ホストドライバ初期化   |  |
| H_DataIn       | データイントランザクション実行  |  |
| H_DataOut      | データアウトトランザクション実行 |  |
| H_CtrlTransfer | コントロール転送実行       |  |

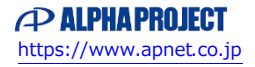

#### 4.1.4 USB サンプルプログラム注意事項

サンプルプログラムのソース「USB サンプル ホスト/ファンクション共通ソース common フォルダ」内に 1msec 間待ち処理を行う「usb\_delay\_1ms」関数がありますが、この関数は正確に 1msec の待ち処理を行うものではありません。

本サンプルプログラムでは、あくまで、指定した時間以上の待ち時間を得るために使用しておりますので、ご注意ください。 正確に 1msec の待ち時間が必要な場合には、上記の関数のループ回数を調整していただくか、タイマ(CMT、MTU2等)をご使用 ください。

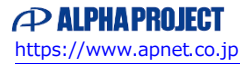

- 4.2 USB ファンクション用サンプルプログラムの動作説明
- 4.2.1 USB ファンクション用サンプルプログラム概要

USB ファンクション用サンプルプログラムは、下記の動作を行います。

#### <u>CPU0</u>側の動作内容

- ROM 動作の場合、起動時に Flash ROM 内のプログラムやデータを読み出して SDRAM にコピーします。 その後、SDRAM 上でアプリケーションを開始します。
- SCIF (SCI0)でエコーバックを行います。(送受信割り込み使用)
  SCIF から受信した値をそのまま、SCIF へ送信します。
  COM ポートの設定は、38400bps、ビット長8、パリティなし、ストップビット1、フロー制御なしです。
  動作確認は、パソコン上のターミナルソフト(ハイパーターミナルなど)を使用して行ってください。
- CAN I/F でエコーバックを行います。以下の設定で、受信したデータをそのまま送信します。
  CAN の設定は、送信 ID:B' 10101010100、受信 ID:B' 10101010101、スタンダードフォーマット、
  データフレーム、データ長 1byte、通信速度 490kbps (TSG1=10 (11tq), TSE2=4 (5tq), SJW=0, BSP=0, BRP=1)です。
- USB ファンクションをパソコンに接続すると、仮想 COM ポートとして認識され、USB シリアルとしてエコーバックを行います。※1
  ※1. USB ファンクション動作の詳細は、「4.2.2 USB ファンクション動作」を参照してください。

#### CPU1 側の動作内容

- ROM 動作の場合、起動時に Flash ROM 内のプログラムやデータを読み出して SDRAM にコピーします。 その後、SDRAM 上でアプリケーションを開始します。
- LD1 (緑の LED) を 500msec 間隔で 0N/0FF します。(CMT0 割り込み使用)
- LD2(緑の LED)を1000msec 間隔で 0N/0FF します。(CMT1 割り込み使用)
- CN2、CN4のポートより方形波を出力します。周期とピン番号を次のページに示します。

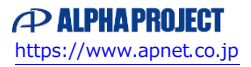

### CN2 方形波出力端子一覧

| ピン番号 | ピン名                                          | 周期     | 備考      |
|------|----------------------------------------------|--------|---------|
| 19   | PJ12/VIDATA7/#SCS1/FRB                       | 20msec | CMTO 使用 |
| 20   | PJ11/VIDATA6/SS01                            | 20msec | CMTO 使用 |
| 21   | PJ10/VIDATA5/SSI1/AUDATA3                    | 20msec | CMTO 使用 |
| 22   | PJ9/VIDATA4/SSCK1/AUDATA2                    | 20msec | CMT0 使用 |
| 23   | PJ8/VIDATA3/TIOC1B/NAF7/AUDATA1              | 20msec | CMTO 使用 |
| 24   | PJ7/VIDATA2/TIOC1A/NAF6/AUDATA0              | 20msec | CMT0 使用 |
| 25   | PJ6/VIDATA1/#TEND3/FCE/AUDSYNC               | 20msec | CMTO 使用 |
| 26   | PJ5/VIDATAO/#DACK3/#DACT3/FSC/<br>TxD4/AUDCK | 20msec | CMTO 使用 |
| 27   | PJ4/VICLK/DREQ3/FOE/RxD4                     | 20msec | CMTO 使用 |
| 28   | PJ3/IRQ7/TIOCOD/TxD3                         | 20msec | CMTO 使用 |
| 29   | PJ2/IRQ6/TIOCOC/RxD3                         | 20msec | CMTO 使用 |
| 30   | PJ1/IRQ5/TIOC0B                              | 20msec | CMTO 使用 |
| 31   | PJ0/IRQ4/TIOCOA                              | 20msec | CMTO 使用 |

信号名に#がついているものは負論理を表します。

# CN4 方形波出力端子一覧

| ピン番号 | ピン名                              | 周期     | 備考      |
|------|----------------------------------|--------|---------|
| 25   | PC10/DIRECTION/#TEND1/#FCE/PINT6 | 10msec | CMT1 使用 |
| 26   | PC9/IDERST#/#DACK1/NAF7          | 10msec | CMT1 使用 |
|      | /PINT5/#DACT1                    |        |         |
| 27   | PC8/IDEINT/DREQ1/NAF6/PINT4      | 10msec | CMT1 使用 |
| 28   | PC7/IDEIORDY/TIOC4D/NAF5/PINT3   | 10msec | CMT1 使用 |
| 29   | PC6/IDEIORD#/TIOC4C/NAF4/PINT2   | 10msec | CMT1 使用 |
| 30   | PC5/IDEIOWR#/TIOC4B/NAF3/PINT1   | 10msec | CMT1 使用 |
| 31   | PC4/IODREQ/TIOC4A/NAF2/PINT0     | 10msec | CMT1 使用 |
| 32   | PC3/IODACK#/TCLKD/NAF1/IRQ3      | 10msec | CMT1 使用 |
| 33   | PC2/IDEA2/TCLKC/NAF0/IRQ2        | 10msec | CMT1 使用 |
| 34   | PC1/IDEA1/TCLKB/FSC/IRQ1         | 10msec | CMT1 使用 |
| 35   | PC0/IDEA0/TCLKA/FOE/IRQ0         | 10msec | CMT1 使用 |
|      |                                  |        |         |

信号名に#がついているものは負論理を表します。

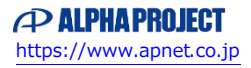

#### 4.2.2 USB ファンクション動作

以下の手順に従い、USB シリアルの動作を確認してください。

Win10 よりも前の OS での USB ファンクションの動作確認は、あらかじめ USB 仮想シリアルドライバを PC にインストールして おく必要があります。

USB 仮想シリアルドライバのインストール方法につきましては、「AN178 USB 仮想シリアルドライバ インストールガイド」を 参照してください。

① USB ケーブルを使い、パソコンの USB ポートと CPU ボードの USB ファンクションポート (CN7)を接続します。

- ② CPU ボードに電源を投入し、サンプルプログラムを動作させます。
- ③ パソコン上でターミナルソフト(ハイパーターミナルなど)を起動し、COM ポートの設定を行います。
  その際、使用する COM ポートは「AN178 USB 仮想シリアルドライバ インストール方法」で確認した仮想 COM ポートを 選択してください。
  - COM ポートの設定は、38400bps、ビット長 8、パリティなし、ストップビット 1、フロー制御なしです。
- ④ ターミナルソフトを使用し、エコーバックが行われることを確認してください。
- ⑤ 以上で USB シリアルの動作は終了です。

#### 4.2.3 USB サンプルプログラム注意事項

サンプルプログラムのソース「USB サンプル ホスト/ファンクション共通ソース common フォルダ」内に 1msec 間待ち処理を行う「usb\_delay\_1ms」 関数がありますが、この関数は正確に 1msec の待ち処理を行うものではありません。

本サンプルプログラムでは、あくまで、指定した時間以上の待ち時間を得るために使用しておりますので、ご注意ください。 正確に 1msec の待ち時間が必要な場合には、上記の関数のループ回数を調整していただくか、タイマ(CMT、MTU2等)をご使用 ください。

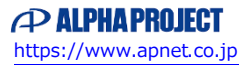

### 4.3 RAM 動作時のメモリマップ

メモリマップを以下に示します。

|                            |                                |             | m +                              |
|----------------------------|--------------------------------|-------------|----------------------------------|
| H'0000 0000<br>H'00FF FFFF | エリアの(CS0)<br>Flash ROM 16M バイト |             | 空さ                               |
| H'0100 0000                | 予約                             |             |                                  |
| H'03FF FFFF                |                                |             |                                  |
| H'0400 0000                | エリア1(CS1)                      |             |                                  |
|                            |                                |             |                                  |
| H'0800 0000<br>H'0BFF FFFF | エリア 2 (CS2)<br>ユーザ開放           |             |                                  |
| H'0C00 0000                | エリア 3 (CS3)                    |             |                                  |
| H'0FFF FFFF                | ユーザ開放                          |             |                                  |
| H'1000 0000                | エリア4 (CS4)                     |             |                                  |
| H'13FF FFFF                |                                |             |                                  |
| H'1400 0000<br>H'17FF FFFF | エリア 5 (CS5)<br>ユーザ開放           |             |                                  |
| H'1800 0000                |                                | H'18000000  | CVECTTBL(cpu0)                   |
|                            |                                | (ベクタ領域開始番地) | (起動ルーチン)                         |
|                            |                                | H'18004000  | <b>P</b> (                       |
|                            |                                | (P 領域開始番地)  | P(cpu0)<br>(プログラムコード領域)          |
|                            |                                |             | C(cpu0)                          |
|                            |                                |             | (定数領域)                           |
|                            | SDRAMエリア1(SDRAM1)              |             | D(cpu0)<br>(初期値付亦物領域)            |
|                            | SDRAM<br>22M バイト               | LI'18800000 | 空き                               |
|                            | 321W1777 P                     | (B 領域開始番地)  | R(cpu0)                          |
|                            |                                |             | (D 領域のコピー)                       |
|                            |                                |             | B(cpu0)<br>(初期值無L <i>·</i> 変数領域) |
|                            |                                |             | 空き                               |
|                            |                                | H'1900000   | CVECTTBL(cpu1)                   |
|                            |                                | (ベクタ領域開始畨地) | (起動ルーチン)                         |
|                            |                                | H'19004000  | P(cpu1)                          |
|                            |                                | (P 領域開始番地)  | (プログラムコード領域)                     |
|                            |                                |             | C(cpu1)                          |
|                            |                                |             | (足奴限攻)<br>D(cpu1)                |
|                            |                                |             | (初期値付変数領域)                       |
|                            |                                |             | 空き                               |
|                            |                                | H'19800000  | R(cpu1)                          |
|                            |                                | (B 領域開始番地)  | (D 領域のコピー)                       |
|                            |                                |             | B(cpu1)                          |
|                            |                                |             | (初期値無し変数領域)<br>                  |
| H'19FF FFFF                |                                |             | 空き                               |
|                            |                                | L           |                                  |
|                            | (次のページに続く)                     |             |                                  |

| H'1A00 0000<br>H'1BFF FFFF               | 予約                                                                |                      |                        |
|------------------------------------------|-------------------------------------------------------------------|----------------------|------------------------|
| H'1C00 0000<br>H'1FFF FFFF               | SDRAM エリア 2 (SDRAM2)<br>ユーザ解放                                     |                      |                        |
| H'2000 0000<br>H'FFF7 FFFF               | 予約                                                                |                      |                        |
| H'FFF8 0000                              | 高速内蔵 RAMO                                                         |                      | S(cpu0) ※1<br>(スタック領域) |
|                                          |                                                                   |                      | S(cpu1) ※2<br>(スタック領域) |
| H'FFF9 0000<br>H'FFF9 FFFF               | 予約                                                                |                      |                        |
| H'FFFA 0000<br>H'FFFA 7FFF               | 高速内蔵 RAM1                                                         |                      | 空き                     |
| H'FFFA 8000<br>H'FFFF FFFF               | 予約                                                                |                      |                        |
| ※1.CPU0 スタ<br>※2.CPU1 スタ<br>※3.PINIT 領域は | ックの開始番地は H'FFF88000 に<br>ックの開始番地は H'FFF90000 に<br>よ、ノンキャッシュ領域に割り当 | 設定<br>設定<br>てられています。 |                        |

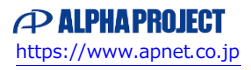

### 4.4 ROM 動作時のメモリマップ

メモリマップを以下に示します。

| H'0000 0000                |                                  | H'00000000                 | CVECTTBL(cpu0)                     |          |
|----------------------------|----------------------------------|----------------------------|------------------------------------|----------|
|                            |                                  | (ベクタ領域開始畨地)                | (起動ルーチン)                           |          |
|                            |                                  | H'00004000<br>(P.領域開始番地)   | P(cpu0)<br>(プログラムユード領域)            |          |
|                            |                                  |                            | CINIT(cpu0)                        |          |
|                            |                                  |                            | (初期化用定数領域)<br>C(cpu0)              |          |
|                            |                                  |                            | (定数領域)                             |          |
|                            | Flash ROM 16M バイト                |                            | D(cpu0)<br>(初期値付変数領域)              |          |
|                            |                                  | H'00800000                 | 空き<br>CVECTTBL (cpu1)              |          |
|                            |                                  | (ベクタ領域開始番地)                | (起動ルーチン)                           |          |
|                            |                                  | H'00804000                 | P(cpu1)                            |          |
|                            |                                  | (P 領域開始番地)                 | (プログラムコード領域)                       |          |
|                            |                                  |                            | (初期化用定数領域)                         | -h       |
|                            |                                  |                            | C(cpu1)<br>(定数領域)                  |          |
|                            |                                  |                            |                                    |          |
|                            |                                  |                            | (初期値刊変数領域)<br>空き                   |          |
| H'0100 0000                | 予約                               |                            |                                    |          |
| H'03FF FFFF<br>H'0400 0000 | エリア 1 (CS1)                      |                            |                                    |          |
| H'07FF FFFF                | ユーザ開放                            |                            |                                    |          |
| H'0800 0000<br>H'0BFF FFFF | エリア 2(CS2)<br>ユーザ開放              |                            |                                    |          |
| H'0C00 0000                | エリア3 (CS3)                       |                            |                                    |          |
| H'0FFF FFFF<br>H'1000 0000 | ユー <del>サ</del> 開放<br>エリア 4(CS4) |                            |                                    |          |
| H'13FF FFFF                | ユーザ開放                            |                            |                                    |          |
| H'1400 0000<br>H'17FF FFFF | エリア 5(CS5)<br>ユーザ開放              |                            |                                    |          |
| H'1800 0000                | · · · · · · · · · ·              | H'18000000<br>(ベクタコピー領域    | CVECTTBL_R(cpu0)<br>(CVECTTBLのコピー) |          |
|                            |                                  | 開始番地)                      |                                    |          |
|                            | SDRAMエリア 1 (SDRAM1)              | H 18001000<br>(P_R 領域開始番地) | P_R(cpu0)<br>(P 領域のコピー)            |          |
|                            | SDRAM<br>32M バイト                 |                            | C_R(cpu0)                          | <b>~</b> |
|                            |                                  |                            | (C 限域のコピー)<br>R(cpu0)              |          |
|                            |                                  |                            | (D 領域のコピー)<br>B(cpu0)              |          |
|                            | (次のページに続く)                       |                            | (初期値無し変数領域)                        |          |
|                            |                                  |                            |                                    |          |
|                            |                                  |                            |                                    |          |

|                            | (SDRAM1)                      | H'19000000<br>(ベクタコピー領域<br>開始番地) | 空き<br>CVECTTBL_R(cpu1)<br>(CVECTTBL のコピー) |
|----------------------------|-------------------------------|----------------------------------|-------------------------------------------|
|                            |                               | H'19001000<br>(P_R 領域開始番地)       | P_R(cpu1)<br>(P 領域のコピー)                   |
|                            |                               |                                  | C_R(cpu1)<br>(C 領域のコピー)                   |
|                            |                               |                                  | R(cpu1)<br>(D 領域のコピー)                     |
|                            |                               |                                  | B(cpu1)<br>(初期値無し変数領域)                    |
| l'19FF FFFF                |                               |                                  | 空き                                        |
| l'1A00 0000<br>l'1BFF FFFF | 予約                            |                                  |                                           |
| l'1C00 0000<br>l'1FFF FFFF | SDRAM エリア 2 (SDRAM2)<br>ユーザ解放 |                                  |                                           |
| l'2000 0000<br>l'FFF7 FFFF | 予約                            |                                  |                                           |
| l'FFF8 0000                | 高速内蔵 RAMO                     |                                  | S(cpu0) ※1<br>(スタック領域)                    |
| l'FFF8 FFFF                |                               |                                  | S(cpu1) ※2<br>(スタック領域)                    |
| l'FFF9 0000<br>l'FFF9 FFFF | 予約                            |                                  |                                           |
| l'FFFA 0000<br>l'FFFA 7FFF | 高速内蔵 RAM1                     |                                  | 空き                                        |
|                            | 予約                            |                                  |                                           |

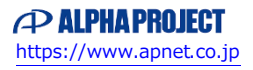

# ご注意

- ・本文書の著作権は株式会社アルファプロジェクトが保有します。
- ・本文書の内容を無断で転載することは一切禁止します。
- ・本文書に記載されている USB 部分のサンプルソースの著作権はルネサス エレクトロニクス株式会社が保有します。
- ・本文書に記載されているサンプルプログラムの著作権は株式会社アルファプロジェクトが保有します。
- 本文書に記載されている内容およびサンプルプログラムについての技術サポートは一切受け付けておりません。
- ・本サンプルプログラムに関して、ルネサス エレクトロニクス株式会社へのお問い合わせはご遠慮ください。
- ・本文書の内容およびサンプルプログラムに基づき、アプリケーションを運用した結果、万一損害が発生しても、弊社および ルネサス エレクトロニクス株式会社では一切責任を負いませんのでご了承ください。
- ・本文書の内容については、万全を期して作成いたしましたが、万一ご不審な点、誤りなどお気付きの点がありましたら弊社まで
  ご連絡ください。
- 本文書の内容は、将来予告なしに変更されることがあります。

### 商標について

- ・Windows®の正式名称は Microsoft®Windows®Operating System です。
- ・Microsoft、Windows は、米国 Microsoft Corporation.の米国およびその他の国における商標または登録商標です。
- ・Windows®10、Windows®8、Windows®7、Windows®XP は、米国 Microsoft Corporation.の商品名称です。
- 本文書では下記のように省略して記載している場合がございます。ご了承ください。

Windows®10は Windows 10 もしくは Win10 Windows®8は Windows 8 もしくは Win8 Windows®7は Windows 7 もしくは Win7 Windows®XPは Windows XP もしくは WinXP

- High-performance Embedded Workshop (\$ HEW
- ・IBM-PC/AT は、米国 IBM 社の登録商標、商標または商品名称です。
- ・DOS/Vは、日本 IBM 社の登録商標、商標または商品名称です。
- ・SuperHは、ルネサス エレクトロニクス株式会社の登録商標、商標または商品名称です。
- ・その他の会社名、製品名は、各社の登録商標または商標です。

ALPHAPROJECT 株式会社アルファプロジェクト 〒431-3114 静岡県浜松市東区積志町834 https://www.apnet.co.jp E-Mail: query@apnet.co.jp